# **COBAN** Recover Failsave Videos

Video can be recovered from CPU if there are any corrupted files, unrecorded events, or recovery. The videos can only be recovered if it still exists in the drive.

### **Necessary Items**

- 1. USB storage device
- 2. Time and date of video needed to recover
- 3. Administrator login for the in-car CPU

#### Logging into Windows as an Administrator

- 1. Go to Start and Log Off.
- 2. Log in as an Administrator.
- 3. Plug in USB storage device into an available USB slot.

## **Recovering File from Failsave**

1. Go to "My Computer"

| 🚪 My Computer      |                     |             |            |          |        |
|--------------------|---------------------|-------------|------------|----------|--------|
| File Edit View F   | avorites Tools Help |             |            |          |        |
| 🕞 Back 🔹 🌍 🔹       | 🍺 🔎 Search 🔀 Fol    | lders 🛛 🕞 🎯 | × 🍤 🗉      | -        |        |
| Address  My Compu  | uter                |             |            |          | 💌 🄁 Go |
| Name               | Туре                | Total Size  | Free Space | Comments |        |
| Hard Disk Drives   |                     |             |            |          |        |
| 🍩 Local Disk (C:)  | Local Disk          | 10.4 GB     | 7.20 GB    |          |        |
| 🍩 CobanVideos (D:) | Local Disk          | 17.5 GB     | 2.05 GB    |          |        |
| 뒏 00005901 (E:)    | Local Disk          | 37.2 GB     | 37.1 GB    |          |        |

## 2. Open the "CobanVideos (D:)"

| 🧇 D:\                      |                 |             |                    |        |
|----------------------------|-----------------|-------------|--------------------|--------|
| File Edit View Favorites T | ools Help       |             |                    |        |
| Ġ Back 🔹 🌍 🖌 🏂 🔎           | Search 🛛 🄀 Fold | ers 🛛 🕼 🍞 🗙 | <b>( 19</b> 🛄 -    |        |
| Address 🖙 D:\              |                 |             |                    | 💌 🏓 Go |
| Name 🔺                     | Size            | Туре        | Date Modified      |        |
| 🛅 failSave                 |                 | File Folder | 12/16/2013 4:50 PM |        |

3. Select the front or rear folder to see a list of available failsave videos.

| 🚞 D:\failSave              |                 |               |                    |        |
|----------------------------|-----------------|---------------|--------------------|--------|
| File Edit View Favorites T | ools Help       |               |                    |        |
| 🕞 Back 🔹 🕥 🗸 🏂 🔎           | Search 🛛 🔂 Fold | lers 🕼 🏂      | × 9 💷              |        |
| Address 🛅 D:\failSave      |                 |               |                    | 💌 🄁 Go |
| Name 🔺                     | Size            | Туре          | Date Modified      |        |
| 🛅 front                    |                 | File Folder   | 12/16/2013 4:45 PM |        |
| 🗀 rear                     |                 | File Folder   | 12/16/2013 4:45 PM |        |
| 📼 1111@20131216132108.don  | 1 KB            | DON File      | 12/16/2013 4:37 PM |        |
| 🗐 1111@20131216132108.log  | 1 KB            | Text Document | 12/16/2013 4:36 PM |        |
| 📃 1111@20131216132108.txt  | 1 KB            | Text Document | 12/16/2013 1:32 PM |        |

4. The videos listed are in the format of XXXX@YYYYMMDDMMSS.mpg (XXXX – Officer ID, YYYY – Year, MM – Month, DD – Day, MM – Minute, and SS – Second)

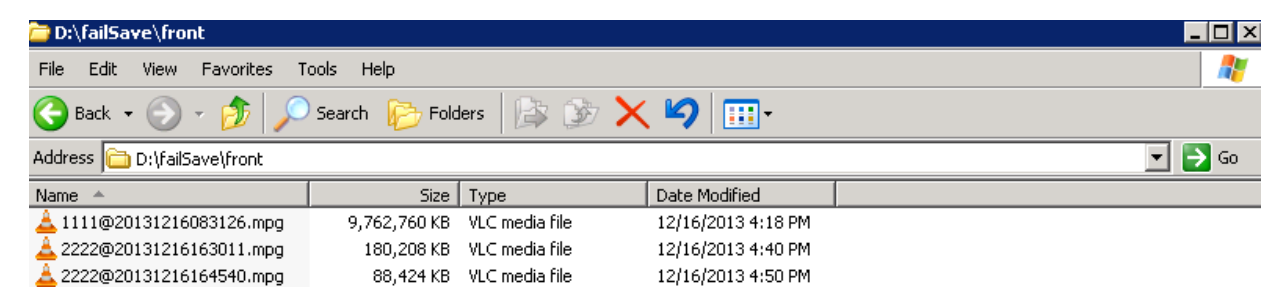

5. Right-click the video and select "Copy" and paste into the external USB storage device.

| Pidy                                        |   |
|---------------------------------------------|---|
| Copy to CD or Device                        |   |
| Queue-It-Up                                 |   |
| Add to Playlist                             |   |
| Play with Media Player                      |   |
| Open With                                   | • |
| Send To                                     | ٠ |
| Cut                                         |   |
|                                             |   |
| Сору                                        |   |
| Copy<br>Create Shortcut                     |   |
| Copy<br>Create Shortcut<br>Delete           |   |
| Copy<br>Create Shortcut<br>Delete<br>Rename |   |

#### **Importing Failsave Video into Server**

1. Locate the video in the USB storage device.

| ~~~~                    |                           |                    |                    |           | X |
|-------------------------|---------------------------|--------------------|--------------------|-----------|---|
| 😋 🔾 🗢 📙 🕨 Computer 🕨    | Removable Disk (F:)       | •                  | • + Search Recove  | ery       | Q |
| Organize 👻 Share with 💌 | Burn New folder           |                    |                    |           | 0 |
| > 🔆 Favorites           | Name                      | Date modified      | Туре               | Size      |   |
|                         | 📥 2222@20131216164540.mpg | 12/16/2013 4:50 PM | VLC media file (.m | 88,424 KB |   |

2. Open "Coban Video Import Utility". Dependent on the DVMS version, it could be located under the Add-On Menu of BO Client or in the server under \Videos\newprog\CobanVideoImportUtility.exe

| 9            |                 |       |                                                                                         |              | DVMS - Back Of         | ffice Control ( | Center - Main Menu | I : COBAN HQ Versio | n 3.3.6 | $\bigcirc \bigcirc \bigcirc \bigcirc \bigcirc \bigcirc \bigcirc \bigcirc \bigcirc \bigcirc \bigcirc \bigcirc \bigcirc \bigcirc \bigcirc \bigcirc \bigcirc \bigcirc \bigcirc $ |
|--------------|-----------------|-------|-----------------------------------------------------------------------------------------|--------------|------------------------|-----------------|--------------------|---------------------|---------|----------------------------------------------------------------------------------------------------|
| √ideo Search | Snapshot Search | LPR A | dd-On <u>R</u> eports                                                                   | Setup M      | <u>Maintenance</u> Cha | ange Server     | E <u>×</u> it      |                     |         |                                                                                                    |
|              |                 |       | DPM<br>VieVu<br>Video Droid<br>Interview Room<br>Take Video Owne<br>Video Import Utilit | ership<br>Iy |                        |                 |                    |                     |         | NHIN                                                                                                    |

🠇 CobanVideoImportUtility.exe

| Coban Video Import Utility             |        |
|----------------------------------------|--------|
| Video                                  |        |
| Source File:                           | Browse |
| Target FileName:                       |        |
| Officer ID:                            |        |
| Partner ID:                            |        |
| Unit ID:                               |        |
| Recording Time:                        |        |
| Event Type: 0 Default                  |        |
| Case ID:                               |        |
| Video Format                           |        |
| C MPEG1 C MPEG2 C MPEG4                |        |
| C Edge Video (H.264) 📀 Unkonwn Video F | ormat  |
|                                        |        |
| 1 Innert Calestian                     |        |
|                                        |        |
| Import the Whole Video                 |        |
|                                        |        |
| Progress                               |        |
| Please open a video.                   |        |

3. Click "Browse" to select the video source.

| Coban Video Import Utility       |                                                                                                    |
|----------------------------------|----------------------------------------------------------------------------------------------------|
|                                  | Data         Source File:         I arget HieName:         Officer ID:         Partner ID:         Unit ID:         Unit ID:         Event Type:         0 - Default         Case ID:         Video Format         C MPEG1         MPEG1         MPEG2         MPEG4         E dge Video (H.264)         Import Selection         Import the Whole Video |
| Progress<br>Please open a video. |                                                                                                    |

4. Select the video file to be imported.

| 4 Open video files from failsa | ve                                                        |                    |                    |             |            | × |
|--------------------------------|-----------------------------------------------------------|--------------------|--------------------|-------------|------------|---|
| Computer                       | <ul> <li>Removable Disk (F:)</li> <li>Recovery</li> </ul> |                    |                    | ▼ *• Search | i Kecovery | Q |
| Organize 👻 New folder          | r                                                         |                    |                    |             | •          | 0 |
| 🚖 Favorites 🔺                  | Name                                                      | Date modified      | Туре               | Size        |            |   |
| 🧮 Desktop                      | 🚖 2222@20131216164540.mpg                                 | 12/16/2013 4:50 PM | VLC media file (.m | 88,424 KB   |            |   |
| bownloads                      |                                                           |                    |                    |             |            |   |
| Recent Places                  |                                                           |                    |                    |             |            |   |
| 🥃 Libraries                    |                                                           |                    |                    |             |            |   |
| Documents                      |                                                           |                    |                    |             |            |   |
| Music                          |                                                           |                    |                    |             |            |   |
| Videos                         |                                                           |                    |                    |             |            |   |
|                                |                                                           |                    |                    |             |            |   |
| N Computer                     |                                                           |                    |                    |             |            |   |
| Storage (D:)                   |                                                           |                    |                    |             |            |   |
| Removable Disk i               |                                                           |                    |                    |             |            |   |
| 🖵 Π (l:)                       |                                                           |                    |                    |             |            |   |
| 🖵 Marketing (M:) 🍸             |                                                           |                    |                    |             |            |   |
| File na                        | me: 2222@20131216164540.mpg                               |                    |                    | ✓ *.mpg     |            | • |
|                                |                                                           |                    |                    | Ope         | n 🚽 Cancel |   |

5. Populate all the required fields. Some fields will be automatically populated. Select the correct "Video Format".

| Coban Video Import Utility paused<br>Video                                     | T Data                                                                                                    |
|--------------------------------------------------------------------------------|----------------------------------------------------------------------------------------------------|
| <image/>                                                                       | Source File:       F:\Recovery\2222@201312161       Browse         Target FileName:       2222@20131216164540       Officer ID:       2222         Partner ID:       2222       Partner ID:       Partner ID:       Partner ID:         Unit ID:       12/16/2013 4:45:40 PM       Event Type:       O-Default       Import Selection         Video Format       Import Selection       Import the Whole Video       Import the Whole Video |
| Progress<br>Select the starting and ending point, and start to cut and import. |                                                                                                    |

- 6. Import the video as a whole or as a selection.
  - A. To import as a whole, press "Import the Whole Video" after completing the "Data" and "Video Format" fields.

| ideo | Data                                                                                                    |                                                                                                    |        |
|------|----------------------------------------------------------------------------------------------------|----------------------------------------------------------------------------------------------------|--------|
|      | Source File:<br>Target FileName:<br>Officer ID:<br>Partner ID:<br>Unit ID:<br>Recording Time:<br>Event Type:<br>Case ID:<br>Video Format—<br>C MPEG1 | F:\Recovery\2222@201312161<br>2222@20131216164540<br>2222<br>12/16/2013 4:45:40 PM<br>TST Test<br>MPEG2 C MPEG4 | Browse |
|      |                                                                                                    | Import Selection                                                                                                |        |

B. To import as a selection, first use the navigation buttons on the bottom of the video to playback and select the portion of the video

- Jump to the beginning of the video.
- Rewind the video.
- Playback the video.
- Fast-forward the video.
- Jump to the end of the video.
- III Place beginning marker.
- Place end marker.

After selecting and marking the valid portion of the video, click the "Import Selection" button. NOTE: The selected portion should be highlighted red on the timeline of the video.